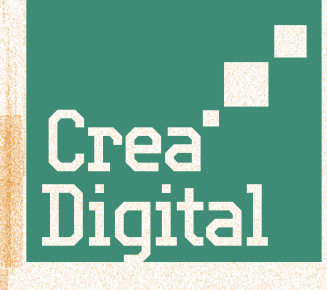

### Instructivo para diligenciar el formulario de la convocatoria

## CREA DIGITAL 2025

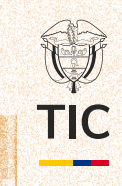

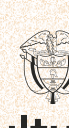

turas

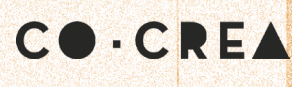

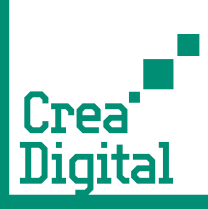

### Ingresa al link:

Ingreso a la plataforma de la convocatoria https://www.mintic.gov.co/creadigital

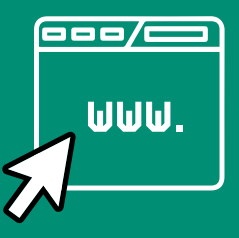

| 💮 тіс                                                                                                    | (Solicitar Usuario)                                                                                                    |
|----------------------------------------------------------------------------------------------------|----------------------------------------------------------------------------------------------------|
| * Ingrese su usuario y clave para acceder a los trámites<br>en línea del Ministerio de Tecnologías de la Información y                                                                                                    | C<br>Trámites en línea MINTIC                                                                                                    |
| tas Comunicaciones.<br>* Si no cuenta con usuario y contraseña, por favor<br>ingrese en la opción Solicitar Usuario y continúe con el<br>proceso.                                                                                                    | Contraseña  Recordar  NGRESAR  CAMBIAR CLAVE                                                                                                    |
|                                                                                                    | * Gi no recuerda su usuario y contraseña, por favor ingrese en la opción "Cambiar<br>clave" y continúe con el proceso<br>Consulta tu correo registrado |
| Ministerio de Tecnologías de la Información y las<br>Comunicaciones                                                                                                    | MINISTERIO DE TECNOLOGÍAS                                                                                                    |
| Edificio Murillo Toro Cra. 8a entre calles 12A y 12B Bogotá, Colombia - Código Postal 111711<br>Teléfono Conmutador: <u>+601344</u> 34 60 - Línea Gratuita: <u>01-800-0914014</u><br>Linea Anticorrupción: <u>01-800-0912667</u><br>Correo Institucional: <u>minticresponde@mintic.govco</u><br>Denuncias por actos de corrupción: <u>soytransacarete@mintic.govco</u><br>Notificaciones Judiciales: <u>notificacionesiudicialesmintic@mintic.govco</u><br>Notificaciones Judiciales: <u>notificacionesiudicialesmintic@mintic.govco</u><br>Notario de Atención Presencial: Martes, Mikrooles y Vienes de 9:00 am a 3:00 pm jornada cont<br>Horario de Atención Canales Virtuales: <u>Lunes a vienes de 9:00 am a -4:30 pm.</u><br>@Copyright 2021 - Todos los derechos reservados Gobierno de Colombia | DE LA INFORMACIÓN Y LAS<br>COMUNICACIONES<br>Place<br>To<br>Work.<br>Certificado                                                                       |
| Facebook                                                                                                    | OCT 2020-519 2021<br>COL                                                                                                    |

Antes de iniciar el diligenciamiento del formulario, **debes ingresar** al sitio oficial de la convocatoria Crea Digital 2025.

- Si ya tienes una cuenta, inicia sesión con tu usuario y clave.
- Si no tienes una cuenta, debes registrarte en la plataforma para poder acceder al formulario, el registro debe realizarse como persona jurídica.

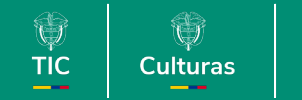

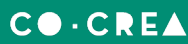

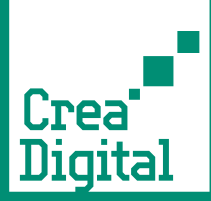

#### Aceptación de Términos

| 1. Diugenciar la información del postulante<br>2. Diligenciar la información del representante le<br>3. Diligenciar la información de la propuesta<br>4. Cargar los documentos requeridos<br>5. Radicar la propuesta                                                       | gal                                                                                                    | Crea'<br>Digital                                                                                                    |
|----------------------------------------------------------------------------------------------------|----------------------------------------------------------------------------------------------------|----------------------------------------------------------------------------------------------------|
|                                                                                                    | Términos y Condiciones                                                                                                    |                                                                                                    |
|                                                                                                    | _                                                                                                    |                                                                                                    |
|                                                                                                    | Aviso de Privacidad General                                                                                                    |                                                                                                    |
| El Ministerio de Tecnologías de la Información y las Comunica<br>de lo dispuesto en la Ley 1581 de 2012, "por la cual se dictan                                                                                                    | aciones y/o el Fondo Único de TIC y CoCrea se permiten solicitar autori<br>disposiciones generales para la protección de datos personales", y de c                                                                                                   | zación para realizar el tratamiento de datos personales, en cumplimiento<br>conformidad con lo señalado en el capitulo 25 del Decreto 1074 de 2015.                                                                              |
| En este sentido, se comunica al titular de los datos personales                                                                                                    | s que la información solicitada tiene como finalidad:                                                                                                    |                                                                                                    |
| <ul> <li>Enviar comunicaciones a través de correo electrónico,<br/>institucionales o encuestas de satisfacción.</li> </ul>                                                                                                    | , mensajería instantánea u otros medios, que pueden incluir invitacione                                                                                                    | es a eventos, programas, convocatorias, cursos, seminarios, actividades                                                                                                    |
| Efectuar análisis estadísticos, estudios internos o inves                                                                                                    | stigaciones para generar informes, evaluar el desempeño institucional y                                                                                                    | ajustar la oferta de servicios del Ministerio y CoCrea.                                                                                                    |
| Gestionar la participación en programas, proyectos, pro                                                                                                    | ocesos de convocatoria o actividades institucionales lideradas o apoyad                                                                                                    | las por el Ministerio, el Fondo y CoCrea.                                                                                                    |
| <ul> <li>Suministrar la información a terceros con los que el Mir<br/>el desarrollo de funciones propias de la entidad o la me</li> </ul>                                                                                                    | inisterio y/o el Fondo Único de TIC tengan relación contractual, conveni<br>ejora de sus servicios.                                                                                                    | ios interadministrativos o acuerdos de cooperación, exclusivamente para                                                                                                    |
| El Títular reconoce que el registro y autorización para el tratam<br>rectificar su información personal, revocar la autorización y so<br>nacional 01-800-0514014, línea gratuita anticorrupción 01-800<br>ubicado en el Edificio Munilo Toro, carrera 8 entre calles 12A y | niento de su información personal, lo realiza de manera voluntaria y que<br>olicitar la supresión del dato, los cuales podrá ejencer a través del corre<br>0-0912667, linea fija desde Bogotá D.C. 57 (1) 3443460, al fax 57 (1) 3<br>r 128, Bogotá. | conoce los derechos que detenta, especialmente a conocer, actualizar y<br>o electrónico <u>minitoresconde@mintic.oguco</u> o la línea telefónica gratuta<br>3442293, o en el Punto de Atención al Ciudadano y al Operador (PACO) |
| lgualmente, el usuario entiende que, en caso de recolección<br>sujetan a una protección estricta y restringida, en el marco de                                                                                                    | de información sensible, tiene derecho a contestar o no las preguntas<br>lo dispuesto por la Ley 1581 de 2012.                                                                                                    | que se formulen y a entregar o no los datos solicitados, y que estas se                                                                                                    |
| Así las cosas, la información suministrada será tratada por el<br>de Tratamiento de Datos Personales, descrita en la R<br><u>https://www.mintic.gov.co/portal/inicio/Secciones-auxiliares/Pol</u><br>puede consultar en <u>https://colombiacrea.org/</u>                   | Ministerio / Fondo Único de Tecnologías de la Información y las Comu<br>tesolución 2238 de 2024 del Ministerio de TIC, o aquella que<br><u>lincas/2827 Políticas-de-Privacidad-y-Condiciones-de-Uso</u> . Así mismo,                                 | nicaciones como responsable del tratamiento, de acuerdo con la Polísica<br>la modifique, derogue o sustituya, la cual puede consultar en<br>por CoCrea conforme a su política de tratamiento de datos, la cual se                |
| Leido lo anterior, declaro de manera previa, explicita e in<br>suministrados en mi calidad de Titular de los Datos Perso                                                                                                    | equínoca que autorizo al Ministerio / Fondo Único de TIC y a CoCrea pa<br>onales y que declaro ser el titular de la información suministrada siendo                                                                                                  | ara que puedan realizar tratamiento de los datos personales esta completa, confiable, veraz y exacta.                                                                                                    |
|                                                                                                    |                                                                                                    | Continuar >>                                                                                                    |
| Tipo de Identificación:                                                                                                    | Número de Identificación:                                                                                                    |                                                                                                    |
| v *                                                                                                    |                                                                                                    |                                                                                                    |

- 1. Lee completamente el "Aviso de Privacidad General".
- 2. Marca la casilla "Leído lo anterior..." para autorizar el uso de los datos.
- 3. Haz clic en "Continuar >>" para avanzar al formulario.

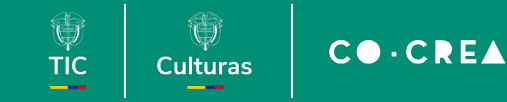

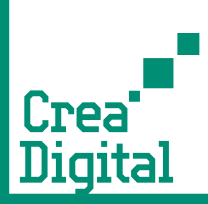

# Paso 2 E

#### GOV.CO ALPHA

#### Convocatoria Crea Digital 2025

Por favor tenga en cuenta que para completar su registro debe adelantar los siguientes pasos:

- 1. Diligenciar la información del postulante
- Diligenciar la información del representante legal
   Diligenciar la información de la propuesta
- Diligenciar la información de la pro
   Cargar los documentos requeridos
- 5. Radicar la propuesta

#### Datos del Postulante

| Tino de Identificación:                                     | Número de identificación: DV:                                                          |
|-------------------------------------------------------------|----------------------------------------------------------------------------------------|
| NIT-Número Identificación Tribu                             |                                                                                        |
| Nombro de la Persona Jurídica                               |                                                                                        |
|                                                             |                                                                                        |
| Departamento:                                               | Municipio:                                                                             |
| BOGOTÁ D.C.                                                 | BOGOTÁ D.C.                                                                            |
| Dirección:                                                  |                                                                                        |
| CL123                                                       | Editar                                                                                 |
| Correo Electrónico:                                         | Telefono de Contacto:                                                                  |
| *                                                           | *                                                                                      |
| Pagina Web v Redes Sociales:                                |                                                                                        |
|                                                             |                                                                                        |
| linisterio de Tecnologías de la Informació<br>omunicaciones | n y las<br>ministrend de techologías<br>de La información y Las<br>combineccións y Las |

**1. Tipo Persona Jurídica:** selecciona del menú desplegable.

#### 2. Tipo de Identificación:

se cargará de acuerdo al registro realizado.

**3. Número de Identificación y DV:** ingresa el NIT y el dígito de verificación (DV).

**4. Nombre de la Persona Jurídica:** escribe la razón social de la persona jurídica.

#### 5. Departamento y Municipio:

selecciona el domicilio principal de la persona jurídica.

**6. Dirección:** escribe la dirección de la sede principal completa

**7. Correo Electrónico:** relacione el correo electrónico del responsable del proceso.

**8. Teléfono de Contacto**: celular o fijo.

Culturas

тіс

#### **9. Página Web y Redes Sociales:** (opcional) ingresar enlaces disponibles.

CO-CREA

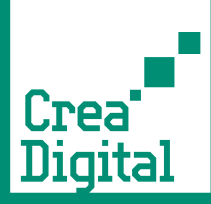

### Datos del Representante Legal

| Datos Representante Leg | al                        |      |
|-------------------------|---------------------------|------|
| Nombre(s) y Apellidos:  |                           |      |
| Tipo de Identificación: | Número de Identificación: |      |
| Correo Electrónico:     | Teléfono:                 | Crea |
| Correo Electrónico:     | Teléfono:                 | Crea |

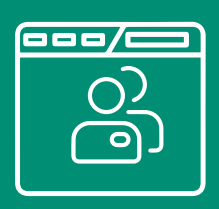

- 1. Nombre(s) y Apellidos: ingresa nombres completos.
- 2. Tipo de Identificación: selecciona tipo de documento.
- 3. Número de Identificación: diligencia el número completo.
- 4. Correo Electrónico: email activo del representante.
- 5. Teléfono: número de contacto.

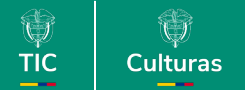

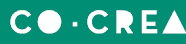

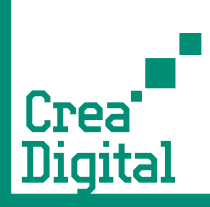

### Datos de la propuesta

Campos para registrar el nombre, descripción, público objetivo e impacto de la propuesta.

| 00       | 1 |
|----------|---|
|          |   |
|          |   |
|          |   |
| <u> </u> |   |
|          |   |

| itos del Proyecto                                                                                                  | Guardar             |
|----------------------------------------------------------------------------------------------------|---------------------|
| Nombre del Proyecto                                                                                                |                     |
| Categoría:                                                                                                    | Continuar más tarde |
| Descripción breve del proyecto:                                                                                    | Descartar Proyecto  |
|                                                                                                    |                     |
|                                                                                                    |                     |
|                                                                                                    |                     |
| Max 800 caracteres.                                                                                                |                     |
| Objetivo general del proyecto:                                                                                     |                     |
|                                                                                                    |                     |
|                                                                                                    |                     |
|                                                                                                    |                     |
|                                                                                                    |                     |
| Máx. 400 Caracteres                                                                                                |                     |
| Público Obietivo                                                                                                   |                     |
| □ Niños o Niñas □ Adolescentes □ Jóvenes □ Adultos *                                                               |                     |
| Adulto mayor Persona con discapacidad Otro Relacione las principales poblaciones a las que va dirigido su proyecto |                     |
| ¿Cuál?                                                                                                    |                     |
|                                                                                                    |                     |
| Impacto:                                                                                                    |                     |
|                                                                                                    |                     |
|                                                                                                    |                     |
|                                                                                                    |                     |
|                                                                                                    |                     |
| Describa cuál es el impacto esperado del provento y en qué medida la elecución de éste contribuirá a la            |                     |
| industria creativa digital o al desarrollo económico y cultural del país (Máx. 800 Caracteres)                     |                     |

- 1. Nombre de la propuesta: título de la propuesta.
- 2. Categoría: selecciona del listado desplegable.
- 3. Descripción breve de la propuesta: redacta un resumen claro (800 caracteres máx.).
- 4. Objetivo general de la propuesta: define objetivo principal (400 caracteres máx.).
- 5. Público Objetivo: marca las casillas correspondientes y especificar si selecciona 'Otro'.
- 6. Impacto: describe cómo contribuirá el proyecto a la industria creativa digital.
- 7. Asistencia Técnica: selecciona temática de interés.

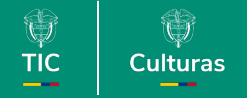

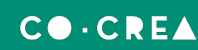

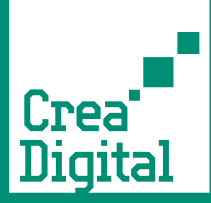

### Cargar documentos solicitados

1. Para iniciar la carga de los documentos asociados a la convocatoria debes seleccionar la opción "Cargar documentos soporte".

| ¿En cuál de las siguientes temáticas le gustaría recibir asistencia técnica<br>durante el desarrollo del programa Crea Digital 2025? | L          |
|----------------------------------------------------------------------------------------------------|------------|
| Seleccione una opción                                                                                                    | <b>~</b> • |
| Cargar Documentos Soporte                                                                                                    |            |
|                                                                                                    | <u>}</u>   |

2. Para cargar cada documento debes seleccionar el botón con el icono del lápiz inicial.

| (   | Cargar Document                                                | os Solicitados                                                                                                    |                                   |                   |             |
|-----|----------------------------------------------------------------|----------------------------------------------------------------------------------------------------|-----------------------------------|-------------------|-------------|
| 5   | Para realizar el cargue de los docum                           | entos de cada requisito, debe dar clic en el icono (6                                                                                                    | <sup>9</sup> ) de la primera colu | mna               |             |
|     | Requisitos                                                     | Detalle                                                                                                    | ¿ Doc.<br>Obligatorio?            | ¿Adjunto<br>Doc.? | Ver<br>Doc. |
| » r |                                                                | Copia del documento de identidad d<br>representante legal de la persona jurid<br>por ambas caras.                                                                                                   | el<br>Ica<br>Sí                   | ] ——              | - 0         |
| 9   | CERTIFICADO DE<br>EXISTENCIA Y<br>REPRESENTACIÓN LEGA<br>NORMA | Para personas jurídicas de derecho<br>privado o mixtas:<br>- Certificado de existencia y<br>representación legal completo<br>expedido por la Cámara de Comercio<br>de Bogotá D.C., o por la entidad | Sí                                | ]                 | - 0         |

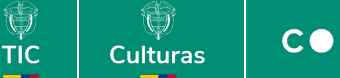

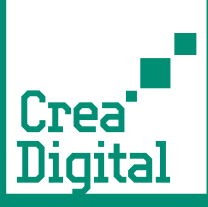

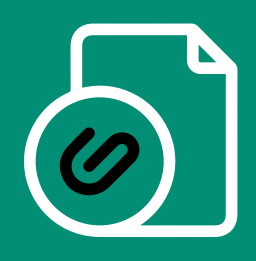

3. Selecciona el icono + para abrir el explorador de archivos

| Extensión                  |  |
|----------------------------|--|
| <b>今</b>                   |  |
| Adjuntar Documento         |  |
| Nombre V                   |  |
| Ningún elemento encontrado |  |
| Total: 0                   |  |
| <u>Guardar y Salir</u>     |  |

- 4. Adjunta el documento correspondiente.
- 5. Finaliza la carga haciendo clic sobre el botón guardar y salir.
- 6. Usa el botón "Guardar" continuamente para evitar pérdida de datos.
- 7. Solo se aceptan archivos en formato .PDF. o .XLS y .XLSX para el presupuesto.

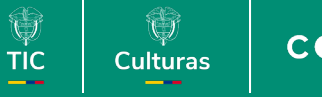

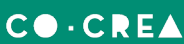

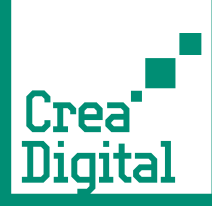

### Paso 6 Radicar solicitud

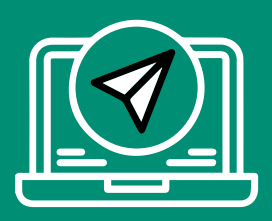

- 1. Hacer clic en "Radicar Solicitud" una vez todo esté completo.
- 2. Leer el mensaje emergente y hacer clic en "Aceptar".

| PRESUPLIESTO                                                                 | el formato establectido en la convocatoria<br>Crea Digital 2025.                                                                                                    |  |
|------------------------------------------------------------------------------|----------------------------------------------------------------------------------------------------|--|
| CRON<br>CRON<br>Total: 6<br>2025-06-20 (18:17)<br>Estimado usuario, recuerde | <ul> <li>'El participante al radicar este proyecto, acepta que ha leído, nprende y acepta los Términos de Referencia de la convocatoria a Digital 2025. Además, certifica que la información suministrada veraz y autoriza al Ministerio TIC y CoCrea a verificarla y, en caso necesario, solicitar las aclaraciones correspondientes."</li> <li>Volver Aceptar</li> </ul> |  |
|                                                                              | PDF                                                                                                    |  |
|                                                                              | Radicar Solicitud                                                                                                    |  |
|                                                                              | Ministerio de Tecnologías de la Información y las Comunicaciones<br>Edificio Murillo Toro Cra. 8a entre calles 12 y 13. Boptia, Colombia - Código Postal 111711<br>Teléfono Conmutador: +57(1) 344 34 00 - Línea Gratuita: 01-800-0014014<br>Horario de Atención: Lunes a Viennes 8:30 am - 4:30 pm.                                                                       |  |

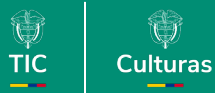

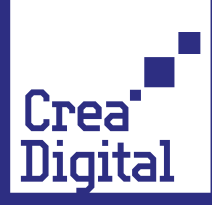

### Retomar la inscripción

Recuerde que puede guarda la inscripción en cualquier momento y posteriormente retomar el proceso, para esto debe seguir los siguientes pasos

- 1. Ingrese por la sección "Retoma la inscripción" https://quantic.mintic.gov.co/Login.aspx?
- 2. Autentícate con tu usuario y contraseña
- 3. Clase de proceso: CONVO Convocatoria Crea Digital 2025
- 4. Selecciona la acción Proceder
- 5. Selecciona el trámite que quieres continuar haciendo clic sobre él.

| ٣           | GOV.CO                                |                                   | Mis Tareas Cerrar Si | esión              |                         |                                    | INDEPRO INGENIERIA DE |
|-------------|---------------------------------------|-----------------------------------|----------------------|--------------------|-------------------------|------------------------------------|-----------------------|
|             |                                       |                                   |                      | Porta              | l de Trámite            | s en Línea MINT                    | ĨC                    |
| <u>ሔ</u> ו  | Mis tareas                            |                                   |                      |                    |                         |                                    |                       |
| ITUACIÓ     | N MIS PROCESOS MENSAJES RECIBIDOS     | ELIMINAR BORRADORES GUARDAR FILTE | O GRID IMPRIMIR      |                    |                         |                                    |                       |
| Esta<br>Pen | do<br>dientes 👻                       | Fecha desde<br>×                  | Fecha hasta<br>×     | M TF<br>Versolo: V | TN TI Clase de<br>Convo | Refe<br>Convocatorias Crea Digit 🕶 | erencia Tema          |
| Nor         | nbre                                  |                                   |                      |                    |                         |                                    |                       |
| TA          | TARJETAS 🗏 🛛 Proc                     | eder                              |                      |                    |                         |                                    |                       |
|             | Clase de procesos                     | Referencia                        | Tema 1               | Tema 2             | Código                  | Nombre                             | Fecha                 |
| 8           | CONVO-Convocatorias Crea Digital 2025 | TVR-317.1_26                      |                      |                    | 1.IM.1                  |                                    | 2025-06-05 (10:32)    |
| Ð           | CONVO-Convocatorias Crea Digital 2025 | TVR-317.1_41                      | 0                    |                    | 1.IM.1                  | 171                                | 2025-06-06 (09:22)    |
|             | CONVO-Convocatorias Crea Digital 2025 | TVR-317.1_42                      |                      |                    | 1.IM.1                  |                                    | 2025-06-06 (09:33)    |
|             | CONVO-Convocatorias Crea Digital 2025 | TVR-317.1_43                      | 0                    |                    | 1.IM.1                  | 157                                | 2025-06-06 (11:10)    |
|             |                                       |                                   |                      |                    |                         |                                    |                       |

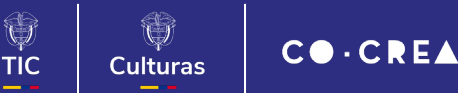

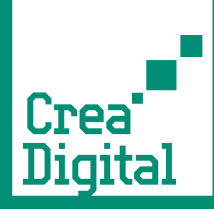

## Paso 8 Finalizar inscripción

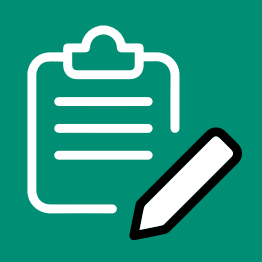

- 1. Verifica toda la información antes de radicar
- 2. Haz clic en "Radicar Solicitud" una vez todo esté completo.
- 3. Lee el mensaje emergente y haz clic en "Aceptar".

Recuerda que solo se tendrán en cuenta los proyectos radicados antes de a fecha de cierre de la convocatoria

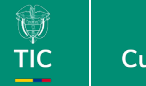

## Crea Digital

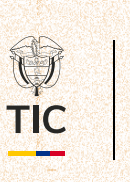

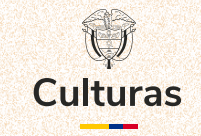

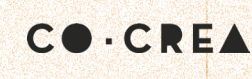